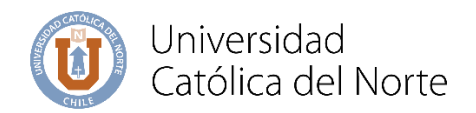

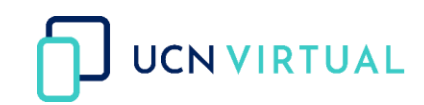

## Guía para publicar un aviso

La siguiente guía te enseña a cómo agregar un aviso en el aula virtual, que se encuentra en https://campusvirtual.ucn.cl/, donde podrás publicar la información que deseas enviar a tus estudiantes matriculados en el curso, la cual llegará al correo que tienen registrado en plataforma.

Paso 1: Al ingresar al curso debes ubicarte en la cabecera del aula virtual y hacer clic en Avisos

| Nombre de Asignatura                                     |                                                                                                    |
|----------------------------------------------------------|----------------------------------------------------------------------------------------------------|
| Universidad<br>Católica del Norte                        | Service Andrews<br>Service Service Servi |
| <ul><li>Avisos</li><li>Planificación Didáctica</li></ul> |                                                                                                    |
| Programa de Asignatura                                   |                                                                                                    |
| Protocolos y normas de comunicación                      | 8                                                                                                    |

Paso 2: Para poder publicar un mensaje haz clic en Añadir un nuevo tema

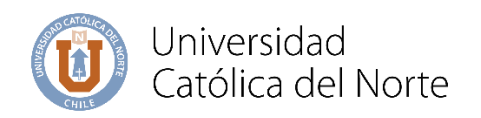

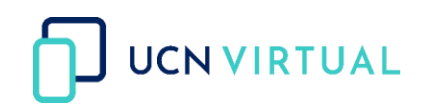

|                                                                   |      | Gestión del curso 🌼             |
|-------------------------------------------------------------------|------|---------------------------------|
| Avisos                                                            |      |                                 |
| Avisos y novedades generales Añadir un nu<br>Añadir un nuevo tema | evo  |                                 |
| (Sin novedades aún)                                               |      |                                 |
|                                                                   | Ir a | \$<br>Planificación Didáctica 🕨 |

Paso 3: Se desplegará la siguiente ventana donde podrá ingresa el **Asunto** y el **Mensaje** que desea enviar a los estudiantes, en el caso que necesite adjuntar un archivo, debe seleccionas la opción **Avanzada** para adjuntar el archivo.

|                                                |                                                                      | Gestión del curso |
|------------------------------------------------|----------------------------------------------------------------------|-------------------|
| Avisos                                         |                                                                      |                   |
| Avisos y novedades generales                   |                                                                      |                   |
| Añadir un nuevo tema                           |                                                                      |                   |
| Asunto 0                                       | Comunicado Urgente                                                   |                   |
| Mensaje 0                                      | $1  A \bullet  B  I  \clubsuit  \exists  \exists  \vartheta  \aleph$ |                   |
|                                                | Recordar enviar la tarea planificada para el día de hoy.             |                   |
|                                                |                                                                      |                   |
|                                                |                                                                      |                   |
|                                                |                                                                      |                   |
|                                                |                                                                      |                   |
|                                                | Onción                                                               |                   |
|                                                | Enviar al foro Cancelar Avanzada                                     |                   |
| En este formulario hay campos obligatorios 🚺 . | Avalizaud                                                            |                   |
| (Sin novedades aún)                            |                                                                      |                   |

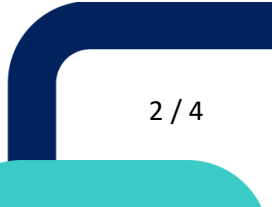

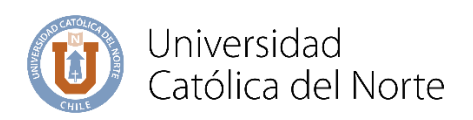

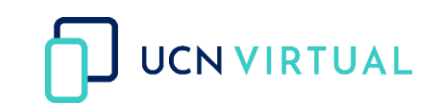

| •    |
|------|
|      |
|      |
|      |
|      |
|      |
|      |
|      |
|      |
| 11   |
|      |
| 1 22 |
|      |
| 1    |
|      |
|      |
|      |
|      |
|      |
| •    |
| ÷    |
|      |
|      |
|      |
|      |
|      |

Paso 4: Luego saldrá un mensaje que indica que dispone de 5 minutos para realizar cualquier modificación, después de estos 5 minutos se enviará automáticamente vía correo electrónico a tus estudiantes. Es importante mencionar que la opción avisos es un foro unidireccional.

|                                                              |         |                                 | C                         | Sestión del curs | •  |
|--------------------------------------------------------------|---------|---------------------------------|---------------------------|------------------|----|
| Su mensaje ha sido añadido con éxito.                        |         |                                 |                           |                  | ×  |
| Dispone de 5 minutos para editarlo si quiere hacer cualquier | cambio. |                                 |                           |                  |    |
| Avisos                                                       |         |                                 |                           |                  |    |
| Avisos y novedades generales                                 |         |                                 |                           |                  |    |
| Añadir un nuevo tema                                         |         |                                 |                           |                  |    |
| Tema                                                         |         | Comenzado por                   | Último mensaje            | Réplica          | IS |
|                                                              |         |                                 |                           |                  |    |
| ជំ Comunicado Urgente                                        |         | Alba Leal Chacón<br>28 ago 2020 | Alba Leal C<br>28 ago 202 | Chacón 0<br>20   | :  |

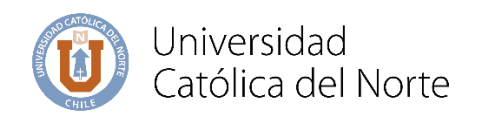

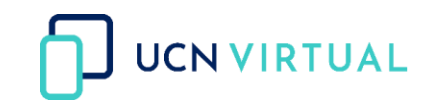

Paso 5: Para modificar el aviso debe acceder al mismo y seleccionar las opciones de **Editar** o **Borrar**. Solo lo puede modificar dentro del periodo de 5 minutos luego de haber sido creado. Recomendamos no modificar avisos publicados con anterioridad.

|        |                                                         |                                |       |   |                                      | Gestión del curso              |
|--------|---------------------------------------------------------|--------------------------------|-------|---|--------------------------------------|--------------------------------|
| Aviso  | S                                                       |                                |       |   |                                      |                                |
| Comu   | inicado Urgente                                         |                                |       |   |                                      |                                |
|        |                                                         |                                |       |   |                                      | 🌣 Configuraciones 🕶            |
| Mostra | ar respuestas anidadas 🗢                                | Mover este tema a 🗢            | Mover |   |                                      |                                |
| \$     | Comunicado Urgente<br>de Alba Leal Chacón - viernes, 28 | 8 de agosto de 2020, 16:34     |       |   |                                      |                                |
|        | Recordar enviar la tarea p                              | planificada para el día de hoy | l.    |   |                                      |                                |
|        |                                                         |                                |       | ł | Enlace permanente Editar Borrar Resp | oonder Exportar al portafolios |
|        |                                                         |                                | Ir a  | ¢ |                                      | Planificación Didáctica 🕨      |

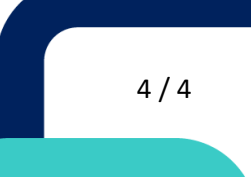